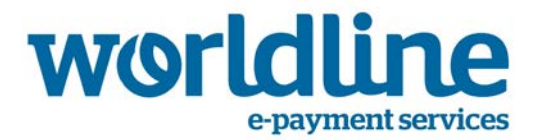

Gefeliciteerd met uw registratie voor WL Extranet. Dit extranet biedt u een gedetailleerd overzicht van uw verwerkte transacties (inclusief de details van de kosten). U kunt dit overzicht rangschikken, filteren of verfijnen.

## Login

Nadat u ingelogd bent, kan u uw paswoord wijzigen. In het geval u uw paswoord vergeten bent, kan u een nieuw paswoord aanvragen via de link op het loginscherm. Dit paswoord zal u dan toegestuurd worden via email. Uw gebruikersnaam, die gelijk is aan uw e-mail adres, begint altijd met een hoofdletter..

## Uw transacties opzoeken

U kunt uw transacties opzoeken door een periode (korter dan één maand) in te voeren en op de zoekknop te klikken.

| Transactie 1 - 5 van 5 (Tijdreferentie: 18/04/2016 13:34:16 PM) |                     |                  |                      |                   |                    |                 |                       |                         |                  | ige 1 Volg            | ende 崩           |
|-----------------------------------------------------------------|---------------------|------------------|----------------------|-------------------|--------------------|-----------------|-----------------------|-------------------------|------------------|-----------------------|------------------|
| Betaal<br>middel                                                | ▪ Datum & tijdstip  | Credit/<br>Debet | Transactie<br>bedrag | Betaald<br>bedrag | Transactie<br>kost | In een<br>pack? | Contract<br>(TID/UID) | Referentie<br>handelaar | Kaart nummer     | Interchange<br>kosten | Schema<br>Kosten |
|                                                                 |                     |                  |                      |                   |                    |                 |                       |                         |                  |                       |                  |
| VISA                                                            | 23/03/2016 17:04:51 | Cre              | 349,00               | 343,94            | 5,06               | N               | 20688594              | -                       | 423608XXXXXX4161 | 1,050                 | 0,066            |
| Ramon ant                                                       | 23/03/2016 15:18:10 | Cre              | 13,00                | 13,00             | 0,00               | Ν               | 01808200              | -                       | 670305XXXXXX0008 | 0,026                 | 0,002            |
| VISA                                                            | 22/03/2016 18:06:53 | Cre              | 365,00               | 359,71            | 5,29               | N               | 20688594              | -                       | 423608XXXXXX1899 | 1,100                 | 0,069            |
| Resources                                                       | 22/03/2016 17:30:09 | Cre              | 205,00               | 205,00            | 0,00               | Ν               | 01808200              | -                       | 670304XXXXXX3554 | 0,050                 | 0,002            |
| Nosre Card                                                      | 22/03/2016 17:11:22 | Cre              | 235,00               | 231,12            | 3,88               | N               | 20688594              | -                       | 546899XXXXX2247  | 0,710                 | 0,117            |

- **Transactiekost** = Totale kost van de transactie (99,9 betekent dat deze kost nog niet bekend is)
- **In een pack** = Aanduiding of de kosten wel (Y) of niet (N) begrepen zijn in een pack
- Interchange kosten = Kosten betaalbaar aan de uitgever van de kaart (bank)
- Schemakosten = Kosten betaalbaar aan de kaartschema's (VISA / MasterCard)

#### Uw transacties rangschikken

U kunt de transacties rangschikken met behulp van de kleine pijltjes aan de linkerkant van de naam van de kolom.

| Be<br>mi | taal<br>ddel | Datum & tijdstip    | Credit/<br>Debet | <ul> <li>Transactie<br/>bedrag</li> </ul> | Betaald<br>Jedrag | Transactie<br>kost | In een<br>pack? | Contract<br>(TID/UID) | Referentie<br>handelaar | Kaart nummer    | Interchange<br>kosten | Schema<br>Kosten |
|----------|--------------|---------------------|------------------|-------------------------------------------|-------------------|--------------------|-----------------|-----------------------|-------------------------|-----------------|-----------------------|------------------|
|          |              |                     |                  |                                           |                   |                    |                 |                       |                         |                 |                       |                  |
| V        | ISA          | 22/03/2016 18:06:53 | Cre              | 365,00                                    | 359,71            | 5,29               | N               | 20688594              | -                       | 423608XXXXX1899 | 1,100                 | 0,069            |

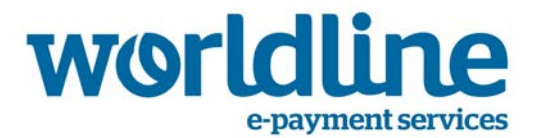

# Uw transacties filteren

U kunt uw transacties filteren door te klikken in het blauwe gedeelte bovenaan een kolom.

| ( | middel | Datum & tijdstip    | Credit/<br>Debet | <ul> <li>Transactie<br/>bedrag</li> </ul> | Betaald<br>bedrag | Transactie<br>kost | In een<br>pack? | Contract<br>(TID/UID) | Referentie<br>handelaar | Kaart nummer    | Interchange<br>kosten | Schema<br>Kosten |
|---|--------|---------------------|------------------|-------------------------------------------|-------------------|--------------------|-----------------|-----------------------|-------------------------|-----------------|-----------------------|------------------|
|   | VISA   |                     |                  |                                           |                   |                    | N               | ノ                     |                         |                 |                       |                  |
|   | VISA   | 22/03/2016 18:06:53 | Cre              | 365,00                                    | 359,71            | 5,29               | N               | 20688594              | -                       | 423608XXXXX1899 | 1,100                 | 0,069            |

## Extra gegevens toevoegen

U kunt extra kolommen toevoegen door te klikken op het 🛄 icoon aan de rechterzijde.

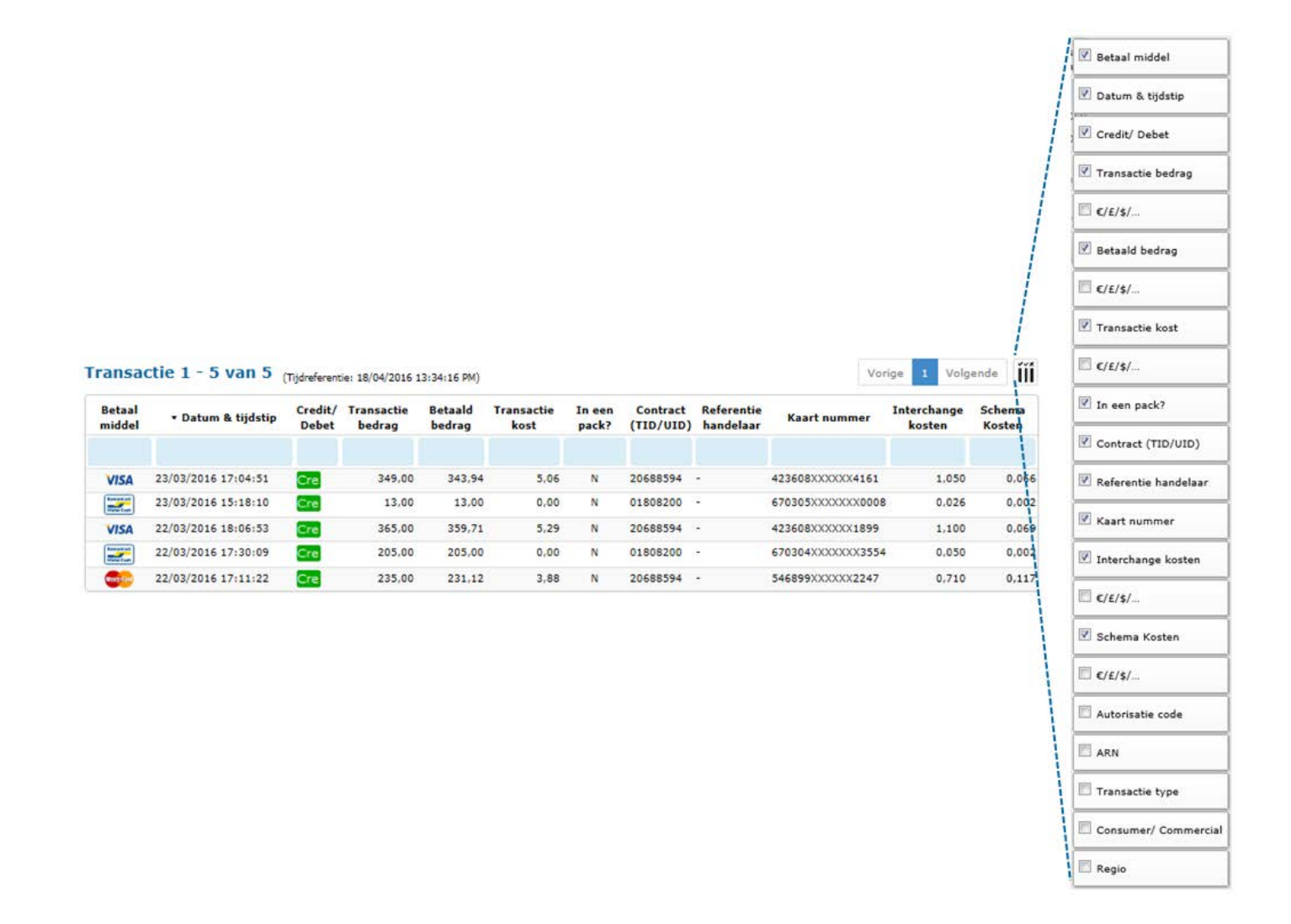